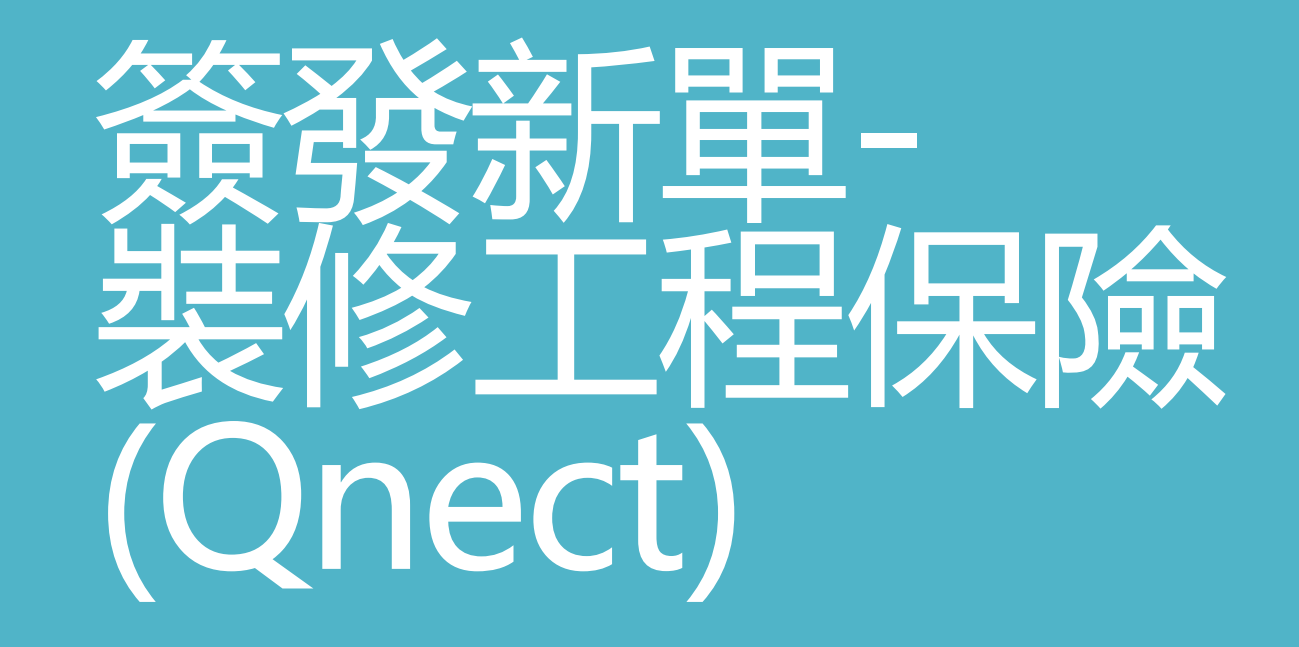

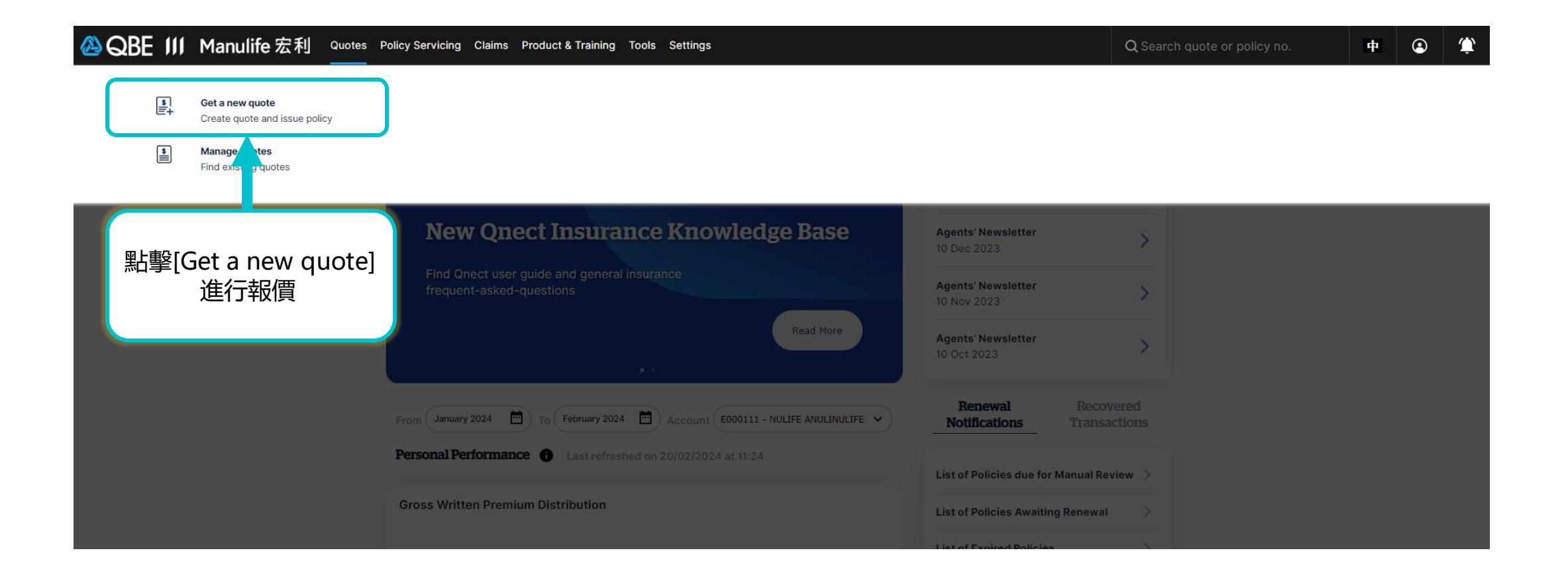

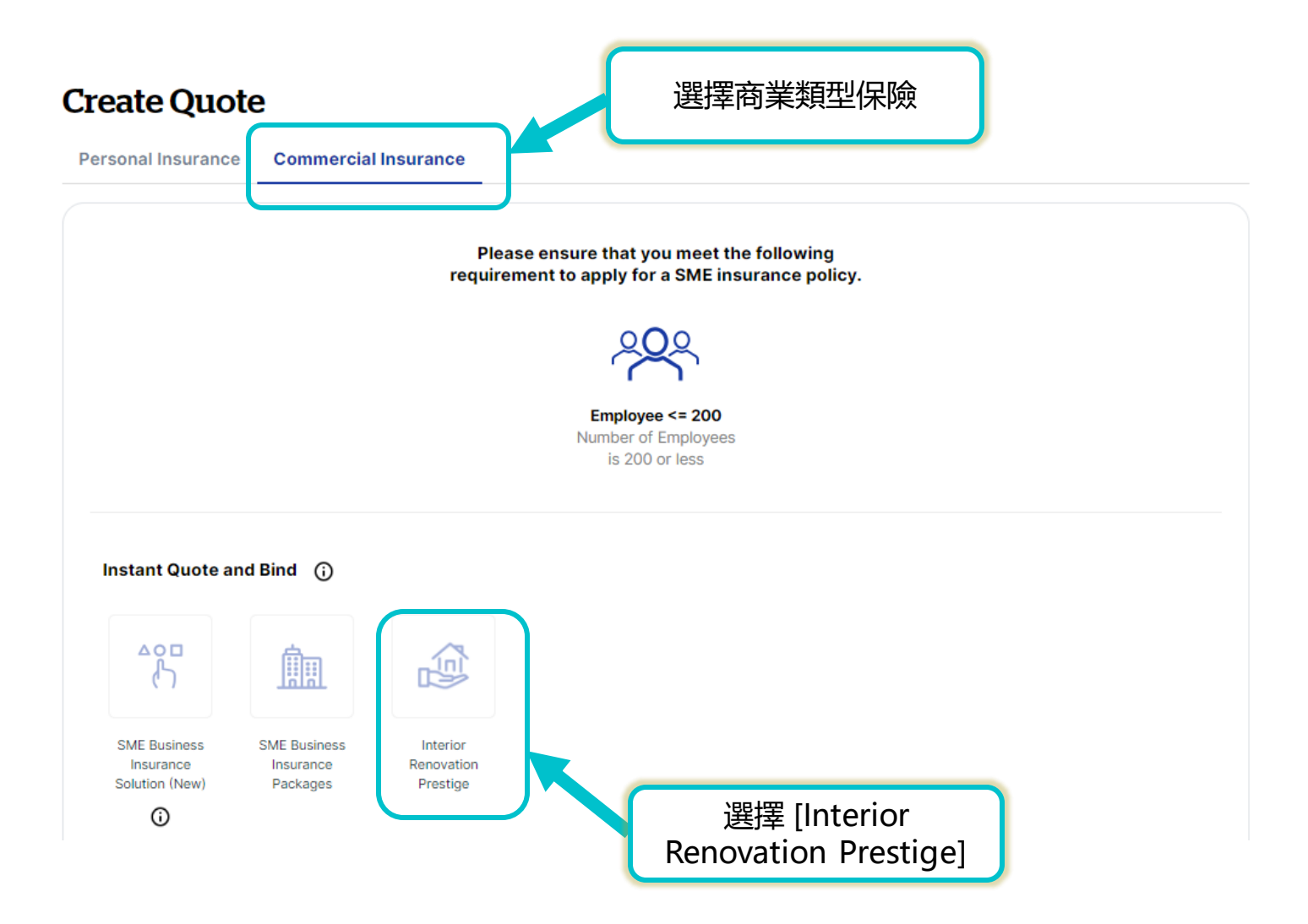

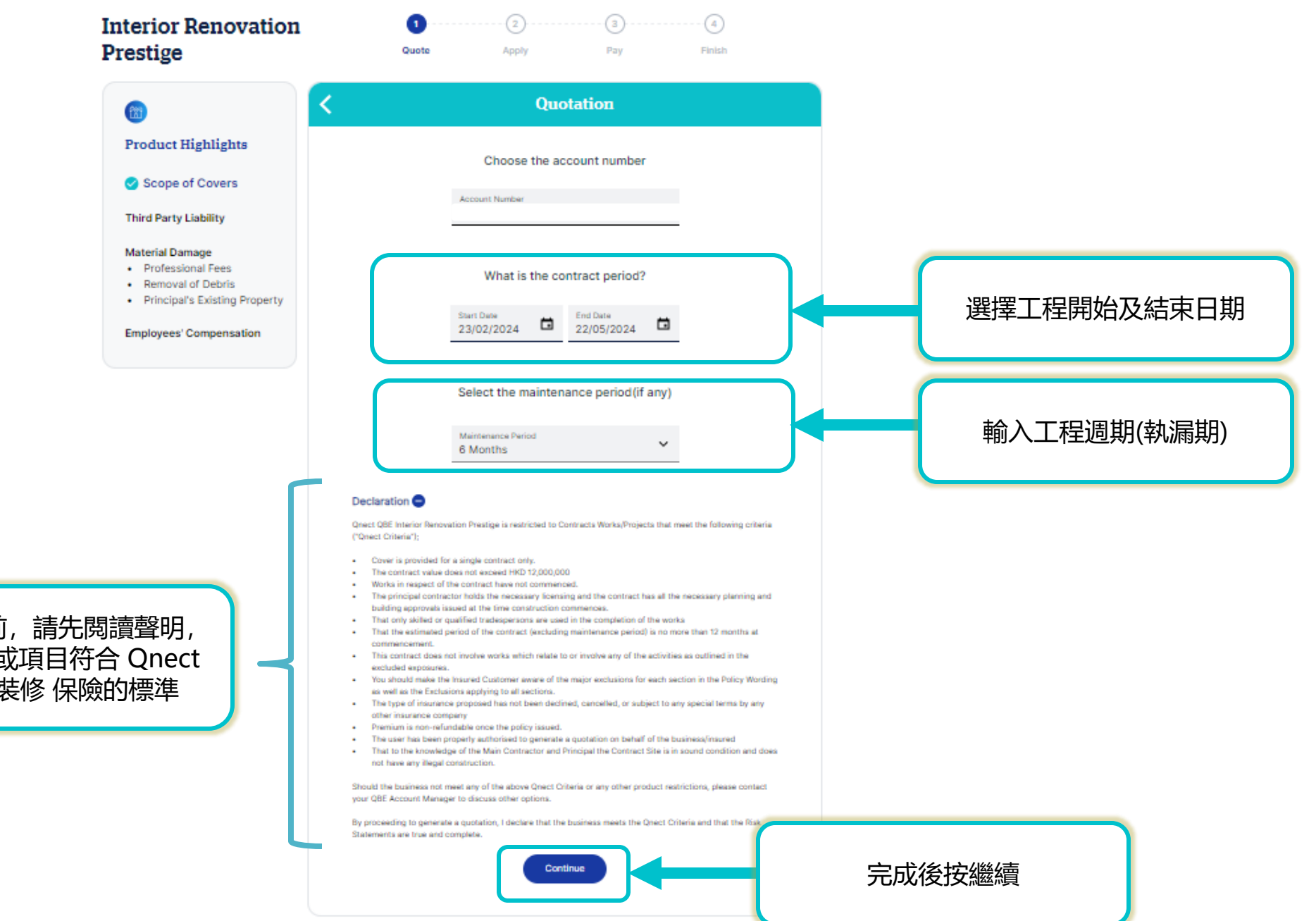

在進行報價前,請先閱讀聲明, 並確認工程或項目符合 Qnect QBE 室内裝修 保險的標準

## 注意: 工程/項目的總額高於 港幣5,000,000 需要轉介至核保部

#### Interior Renovation 0 Prestige Quote Apply Pay Finish Quotation 1 Quotation Summary What is the total contract value? Create Quote Contract Value 5,000,000 Effective Date 23/02/2024 輸入您的工程/項目的總額 Contract Period Does the contract scope of work include scaffolding? 23/02/2024 - 22/05/2024 Maintenance Period O Yes No 6 months Account Number Definition of Interior Renovation and Exclusions to the scope of works 工程是否需要搭棚 Definition of Interior Renovation Works: Interior decoration, renovation or maintenance works and which may involve related exterior works for installation or change or repair of air-conditioner, external pipes, windows or clothes racks, small signboards (Dimensions: Sum of Width and Length not exceeding 20ft), etc., where those works are at a height of no more than 5 metres above ground and do not project over a street or any common area of the building more than allowed under the Buildings Ordinance - Minor ' Exclusions to Scope of Work: The following works cannot be insured under this policy, even if they make up only a minor component of the contract: 1. Works at any construction site or building over 50 years of age. 2. Works at any height exceeding 5 metres above ground or floor level. For works at heights above 5 metres select contract scope including scalfolding. 3. Works which involve excavations other than internal small trenches (less than 250mm deep). 4. Works involving demolition of or modification to any structural components of a building. 5. Works involving asbestos in any form. 8. External Works (other than as provided for above). 7. Works involving scaffolding &/or use of scaffold. 8. Works related to escalators or in lift cars (except for interior decoration of lifts), lift shafts &/or lift installation. 9. Works involving public utilities (except for service connections) 10. Works involving the installation of a sprinkler system, but not excluding alterations to sprinkler system costing up to 10% of the contract value. 11. Works which are located over, in or under water courses (natural or otherwise) or any other body of water. 12. Civil Works such as tunnelling, road and bridge construction, drainage works etc. 13. Works involving site or property remediation from toxic or hazardous substances. 14. Works on building sites situated on power stations, petrol chemical plants, semi-conductor and semiconductor wafer plants, pharmaceutical manufacturers or aircraft hangers or production facilities. 15. Works onboard aircraft or onboard watercraft of any kind or on oilrigs. 16. Works involving the use of gondolas or swing boats. 17. Works at non-class I (reinforced concrete) construction building 18. Works involving illegal structures. 19. Works in confined space or underground works. 20. Hoisting works . You may refer any risk outside the above criteria to our underwriters for consideration. Continue 完成後按繼續

請閱讀並確認您同意保險中的不保事項

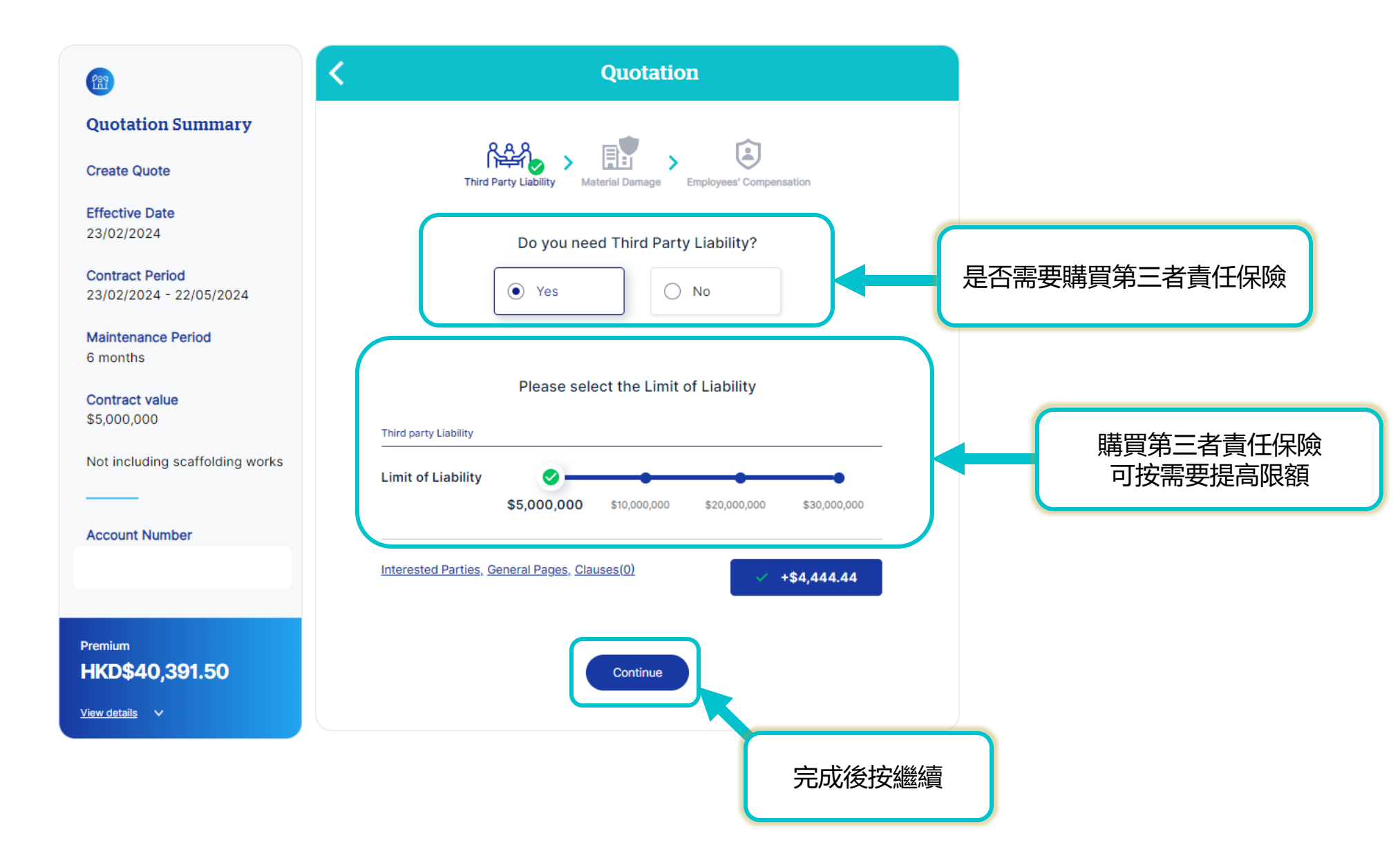

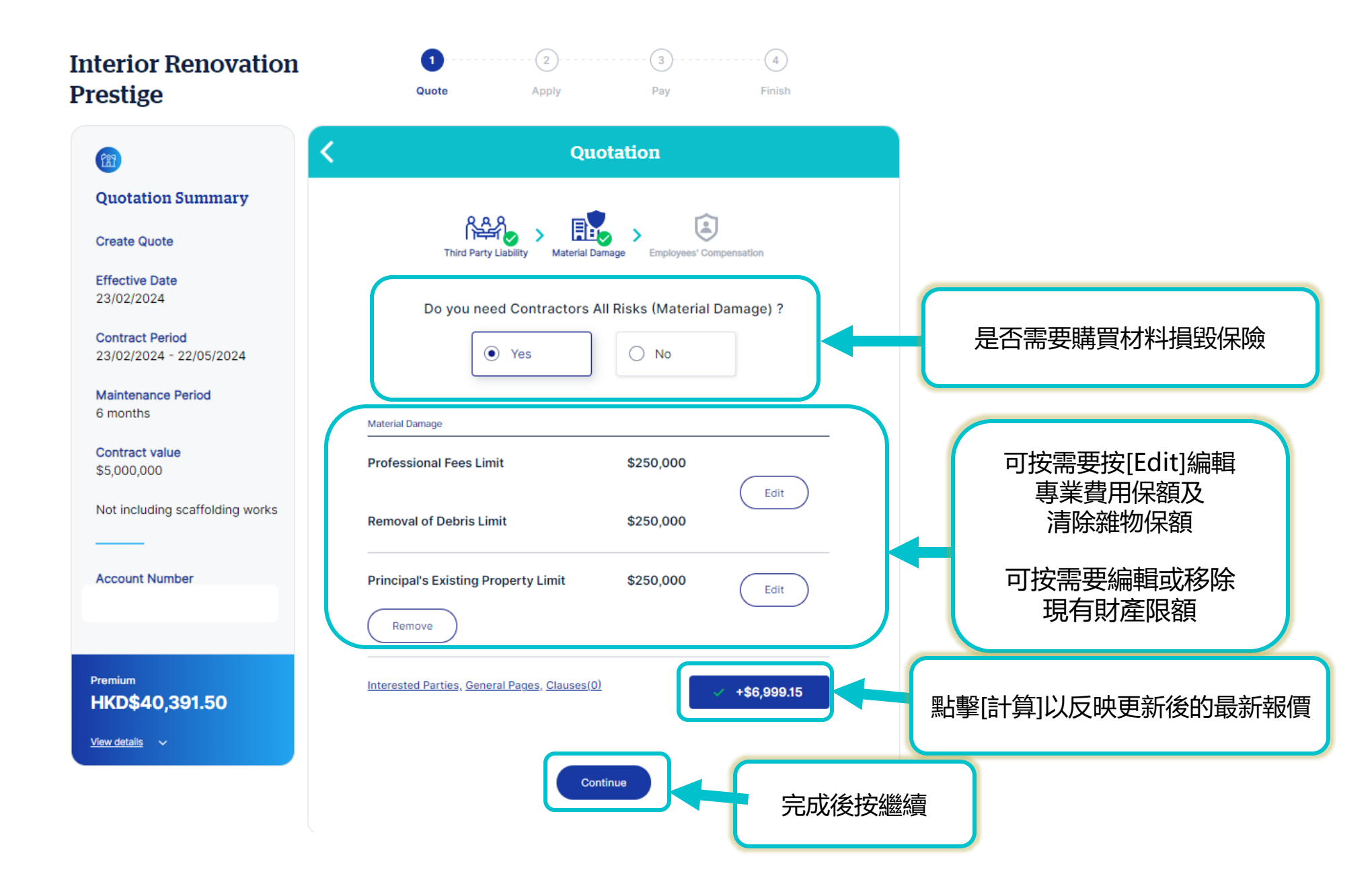

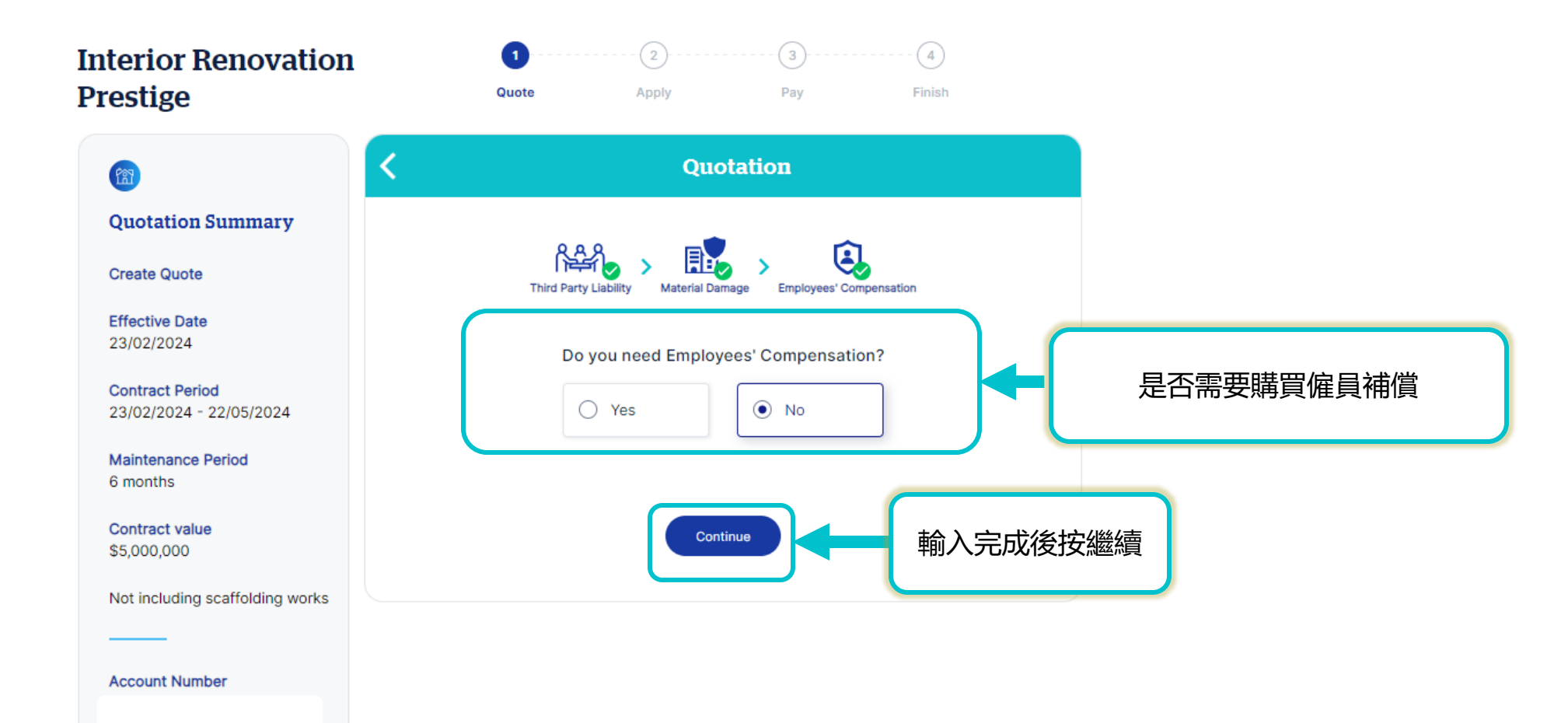

Premium **HKD\$11,455.03** 

View details 🗸 🗸

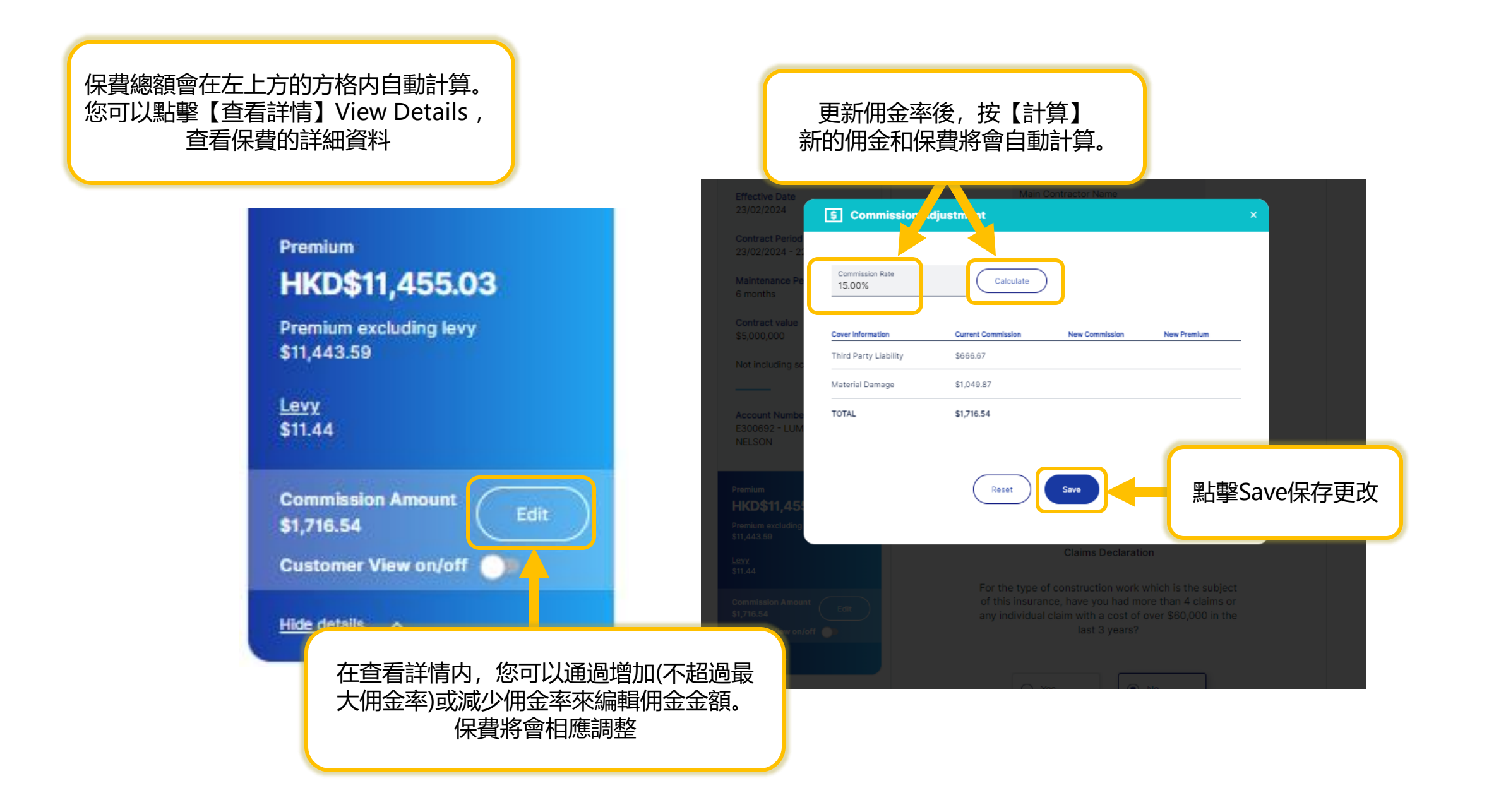

## Interior Renovation Prestige

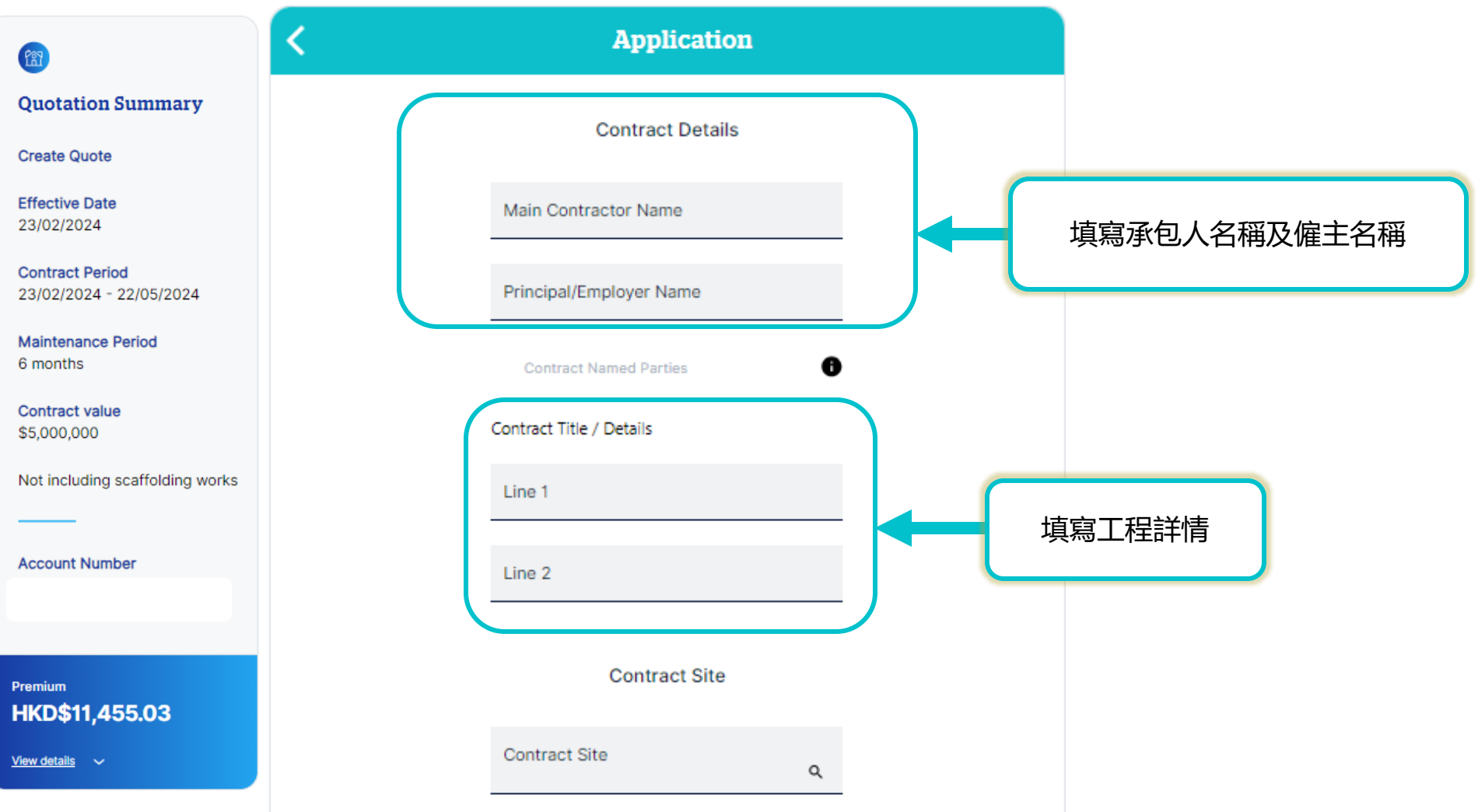

## Interior Renovation Prestige

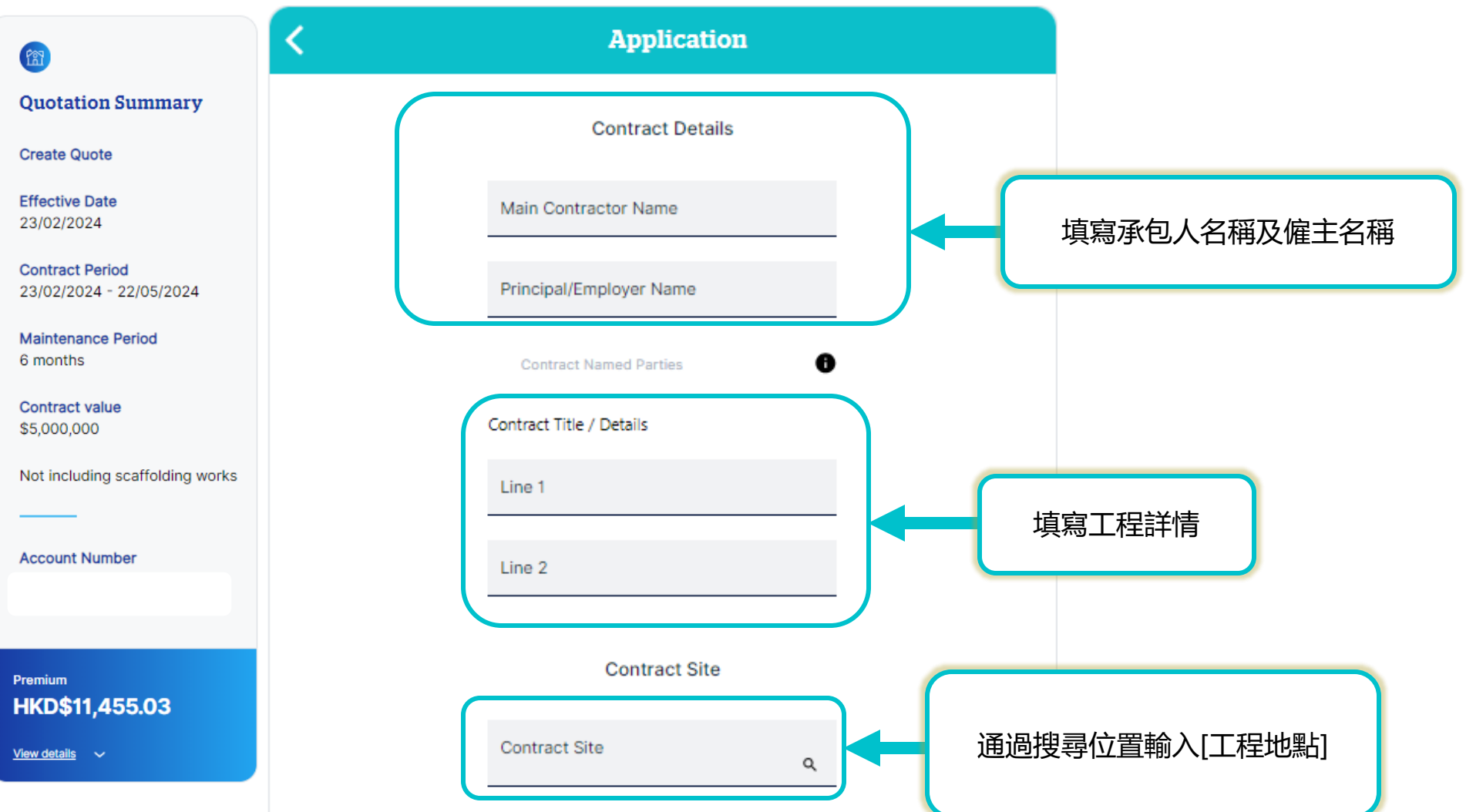

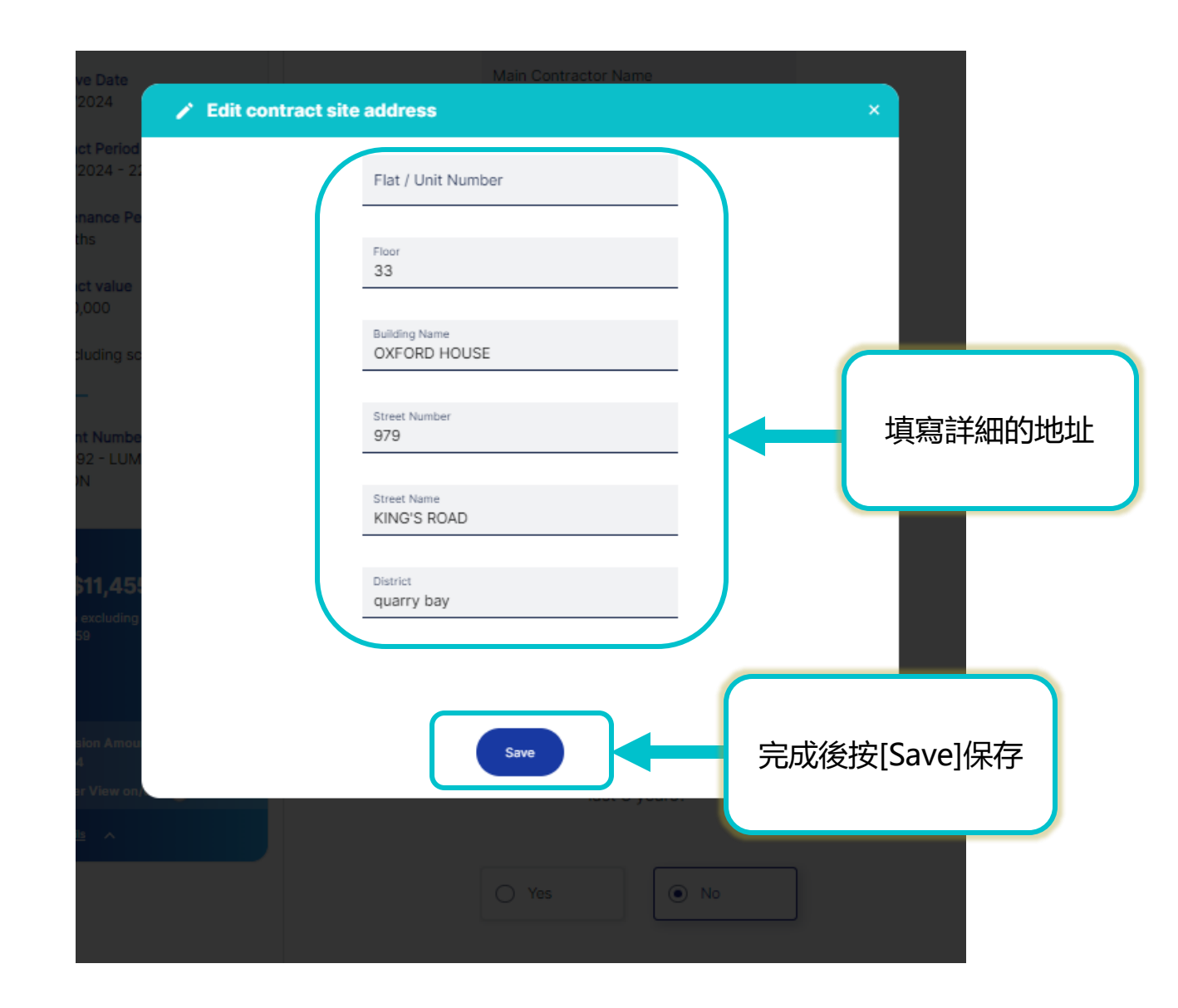

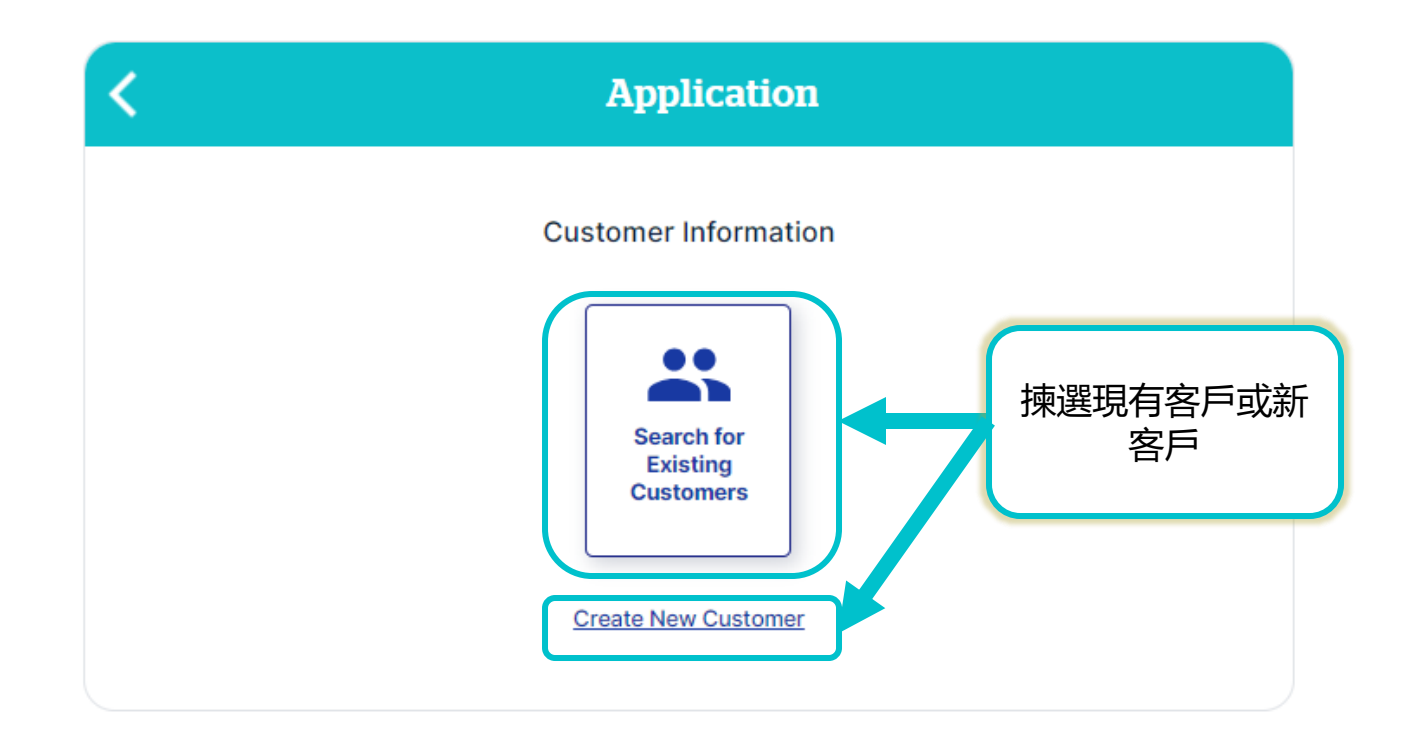

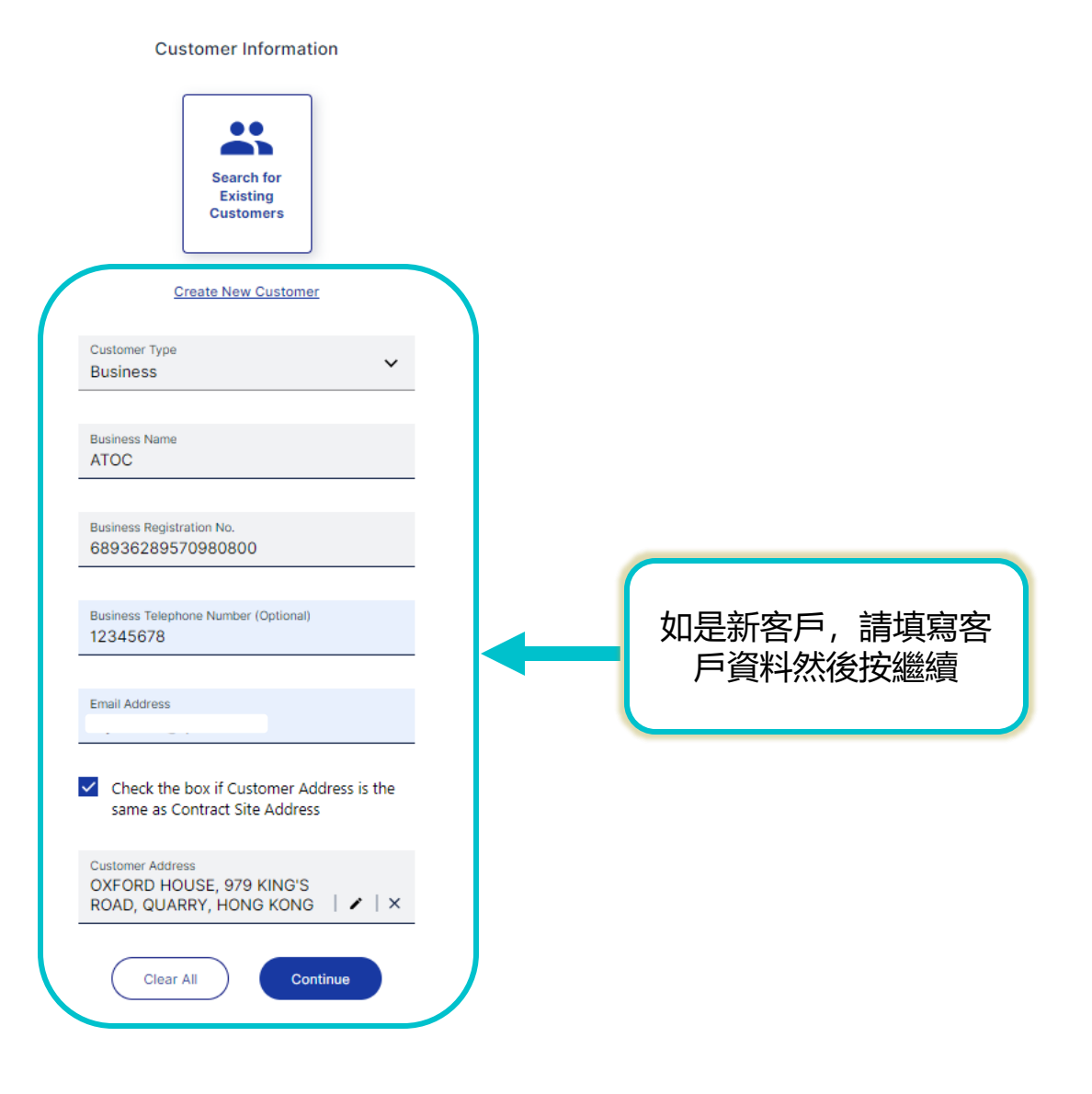

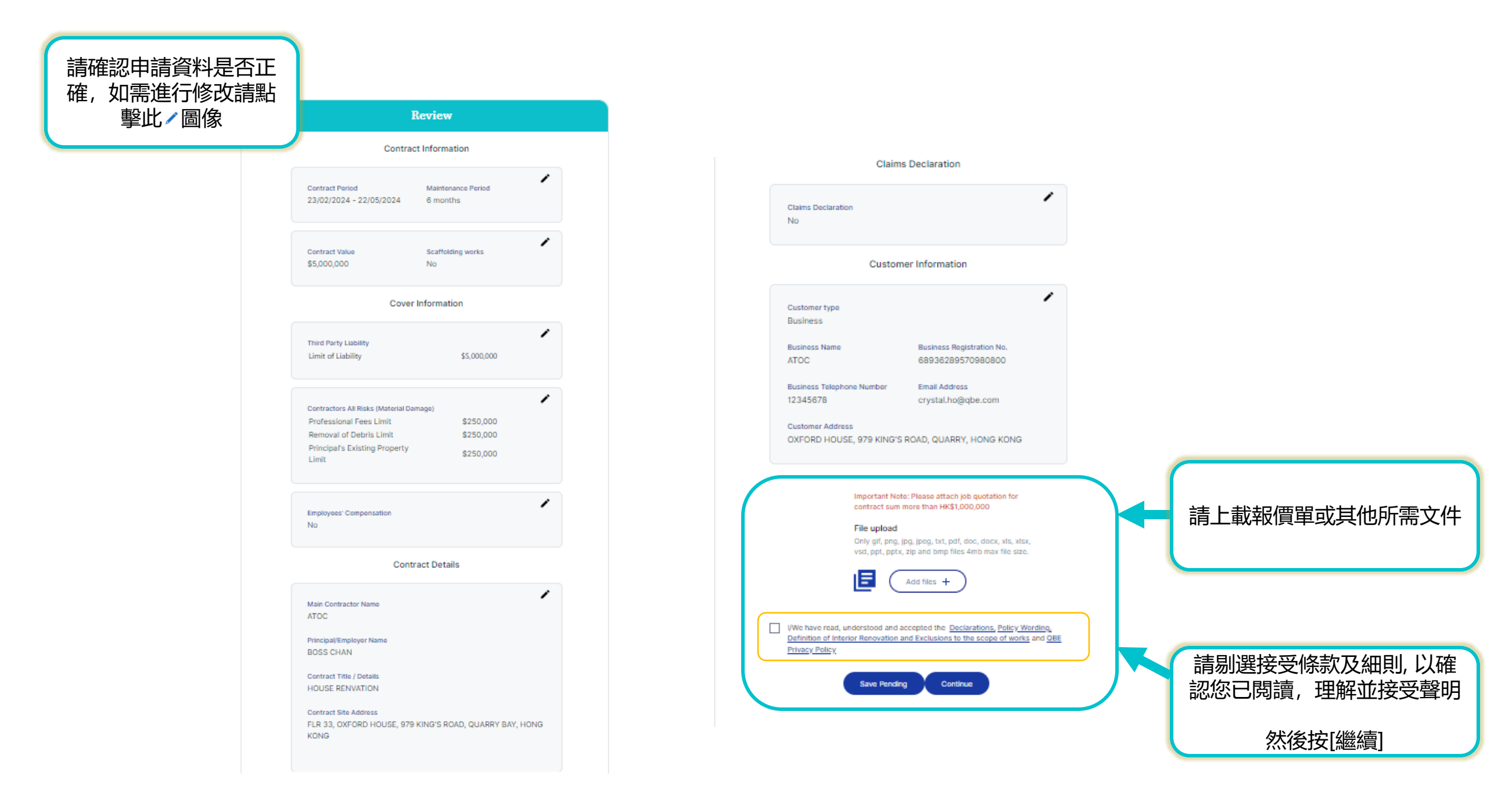

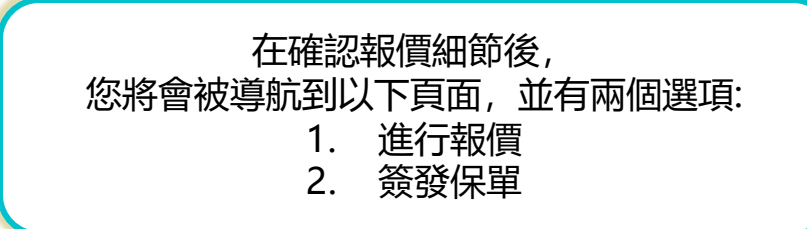

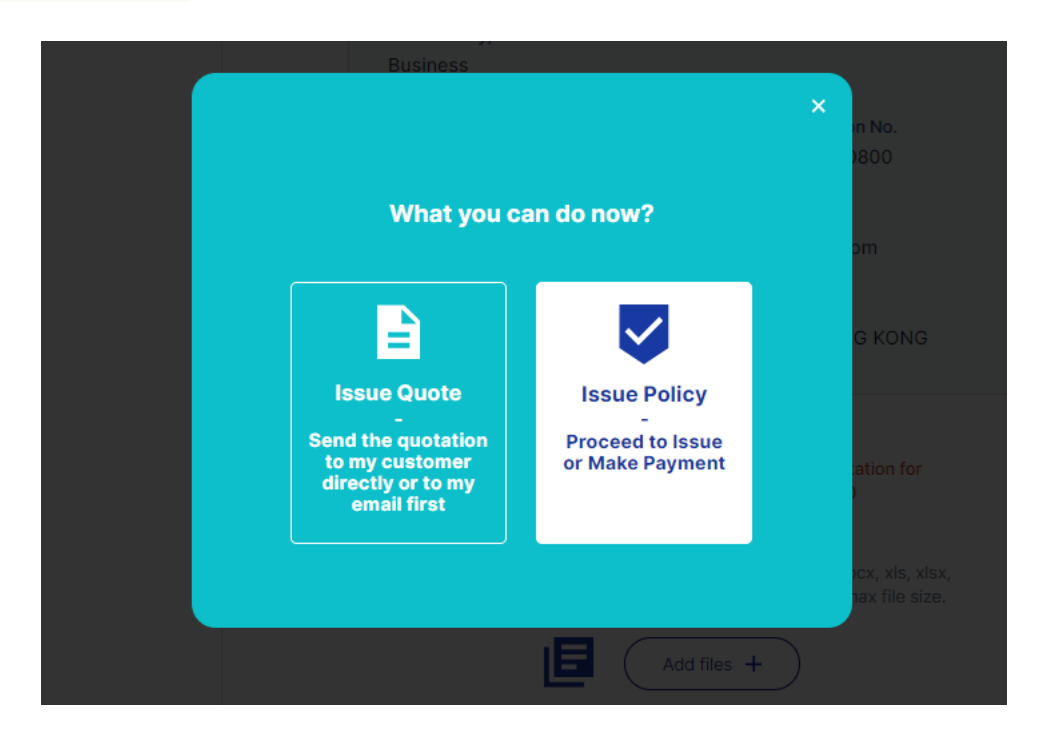

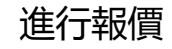

## i) 進行報價

該選項讓您能通過電郵先行發送報價單給予您或您的客戶

 如果選擇【進行報價】, 報價編號將會即使發送到您所輸入的郵箱, 以供 記錄。請點擊【發出報價】Send Quote

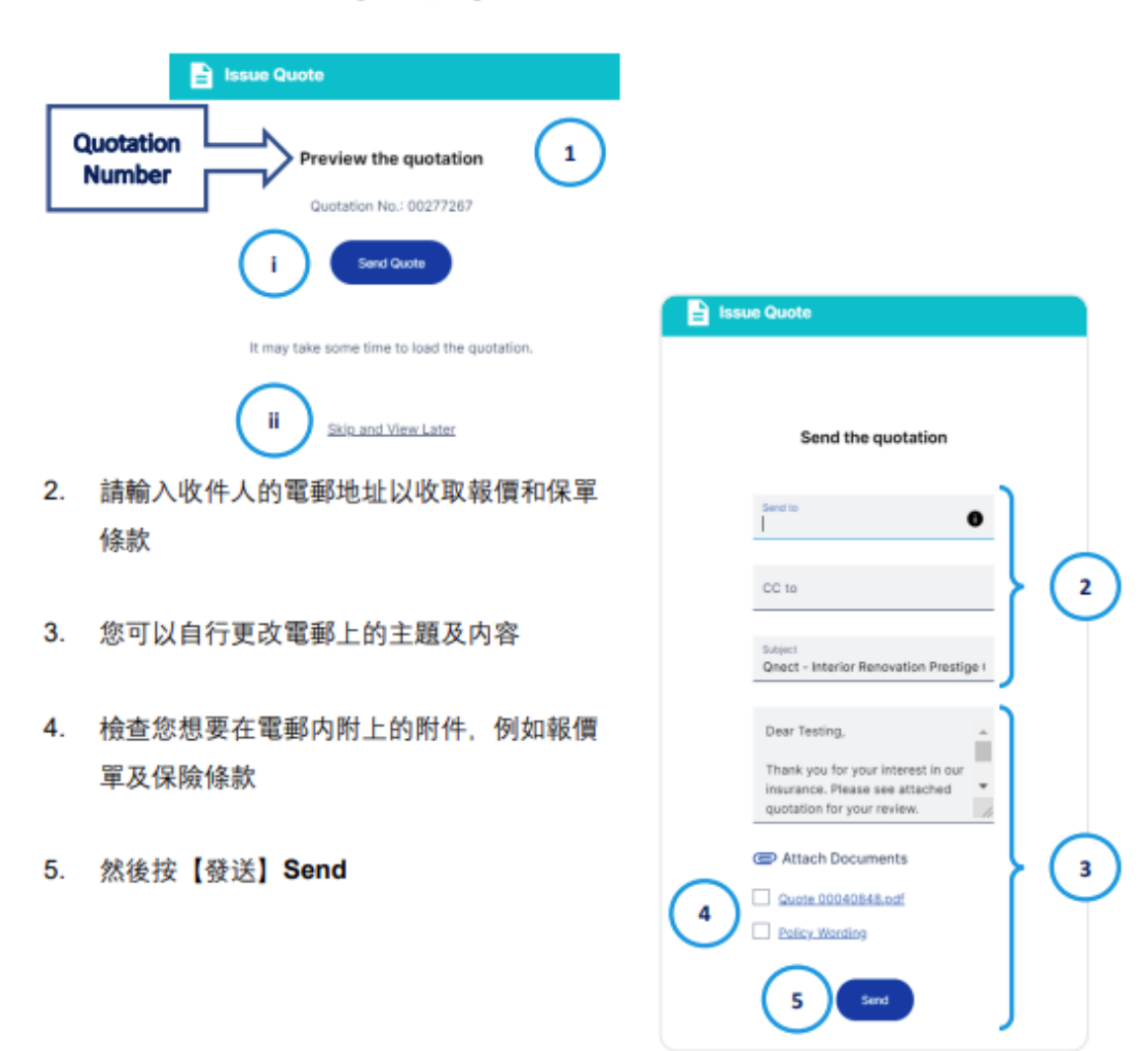

6. 郵件發出後,您將收到以下確認信息。如果您無法找到電子郵件,請檢查

#### 您的垃圾郵件或垃圾郵箱

| 🕗 Em | ail Sent                                                          |
|------|-------------------------------------------------------------------|
|      | The quotation was sent                                            |
| Plea | ase check your email spam/junk mail box if you<br>cannot find it. |
|      | Back to Home View Quotation Header                                |

7. 您或您的客戶將會收到一封包含報價單的電郵, 其中包含您所選擇的附件,

#### 如下:

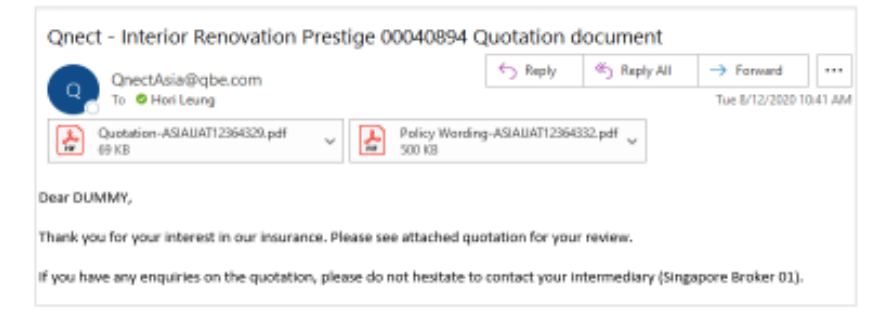

## 您可以稍後通過搜索報價編號來檢索報價記錄,您可以在此查看、發送電 郵文件或下載文件、編輯或發出保單

#### Quote Details Quete No. 00040894 Queste No. 00040854 Period 🗂 08/13/3000 is 07/13/3001 Interior Researching Presider (CRR) Queste Expire Data 🖏 20/01/3001 Guotemar No. Guotemar Nama 0307/340 DUMMY Address w. durany Director Cate Guile Type Gunter Bratus Recorded Type OB/12/2020 Pull Binding Quarter Insured with Policy Mendors 下載或電郵 Petonel Quotation Transaction tra. Genera Falser Sector Types South Status Kate 簽發保單 OE: Material Demage, Third Party Full Binding Guote Issued with Referral 08/12/2020 1 Listerry, Employer's Listerry

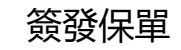

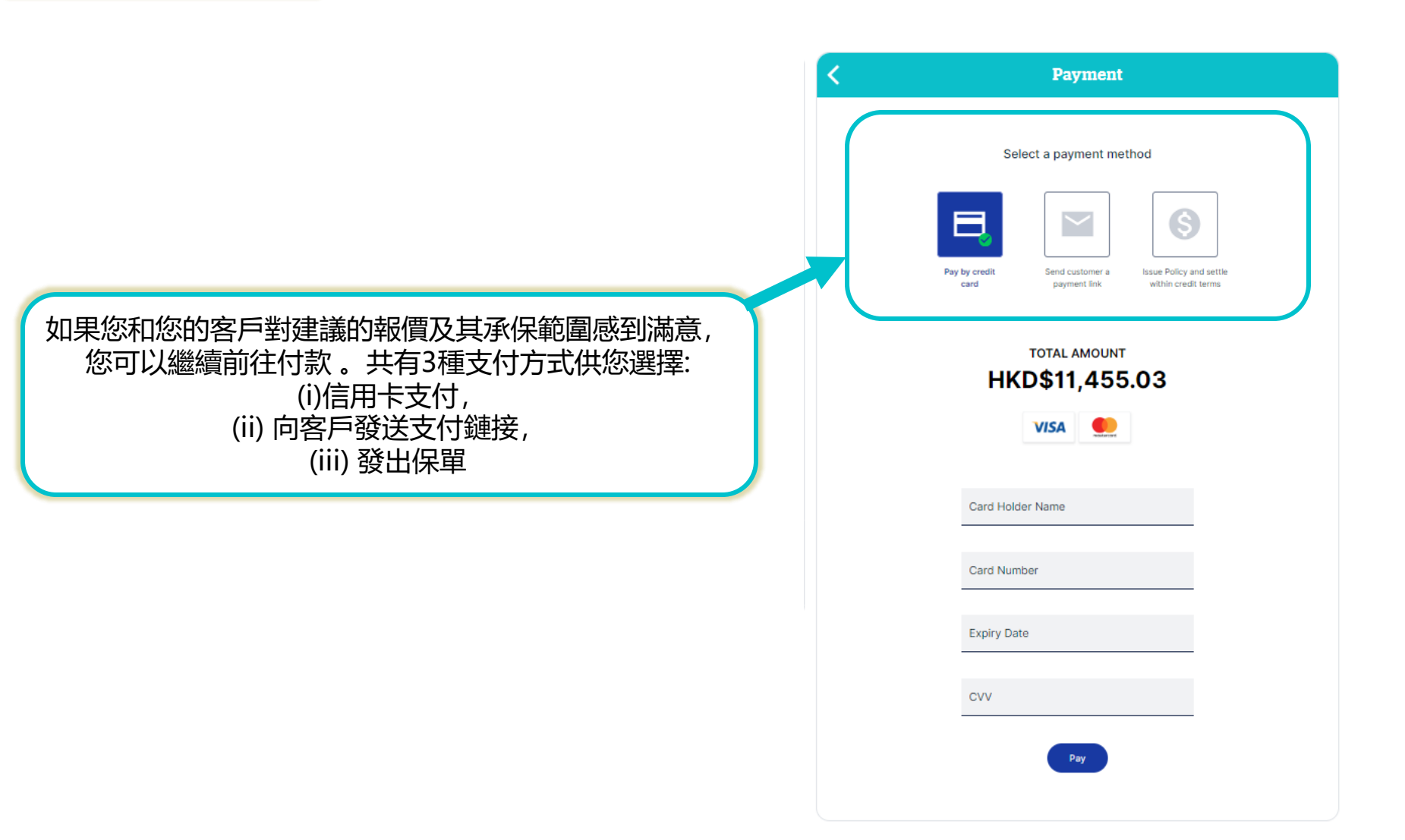

# i) 信用卡支付 您可以當場用使用客戶的信用卡支付保險費用。請按上面所示填寫信用卡資料 ,然後點擊支付。一旦信用卡付款被接受,您的客戶將收到付款收據電郵

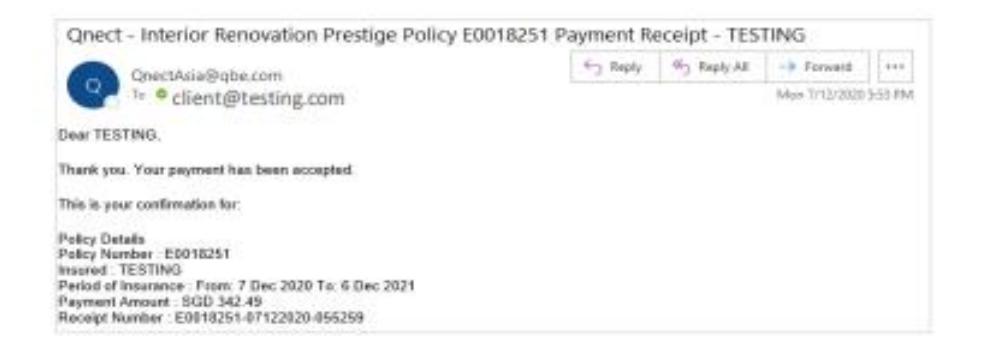

## 如果您以信用卡 (當場) 付款或選擇簽發保單後, 您將會被引導到以下頁面, 以 確認已使用生成的保單編號及確認簽發保單

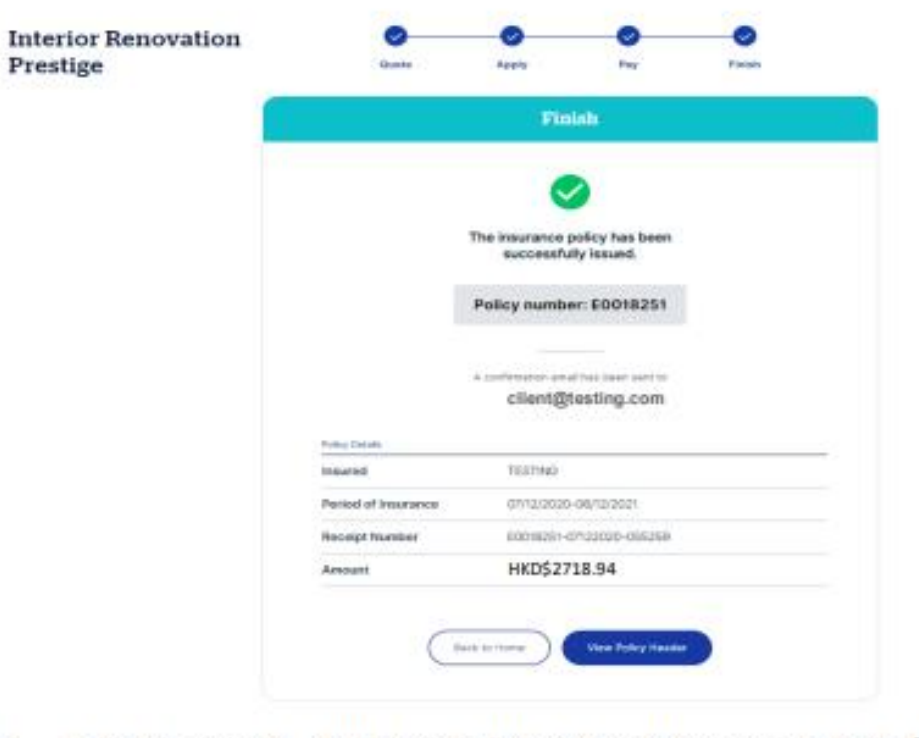

請注意,一旦保單已經簽發,相關的報價狀態將會在報價頁面中更新為【已簽發】 Policy In Force。請在 管理保單 Policy Admin > 保單搜尋 Find Policy 中搜尋已 簽發的保單

## ii) 向客戶發出支付鏈接

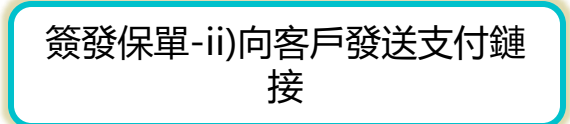

您也可以選擇向您的客戶發出支付鏈接,以要求其支付保險費用

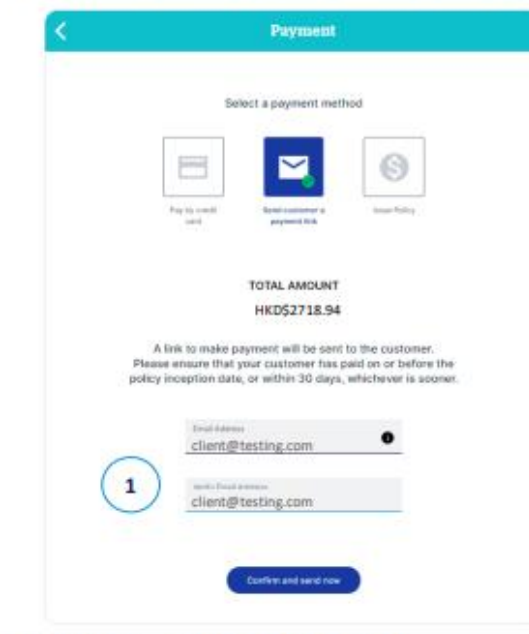

- 1. 輸入客戶的電郵地址, 然後點擊【確認發送】
- 您的客戶將會收到一個付款請求的電郵 Payment Request Email。請點擊 【付款】Make Payment 進行繳費

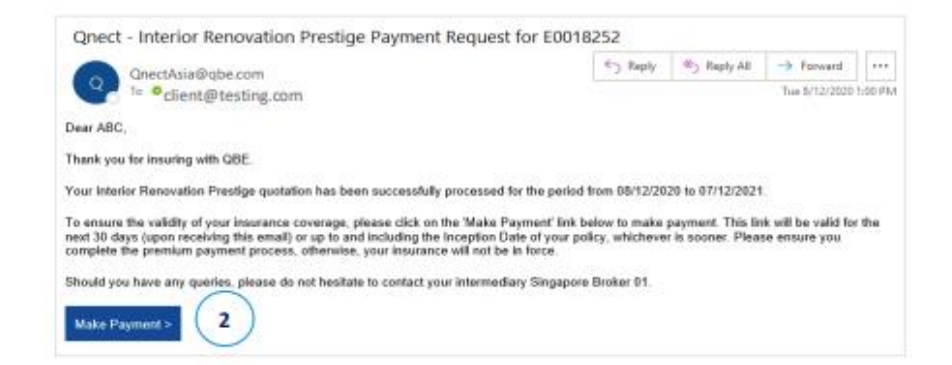

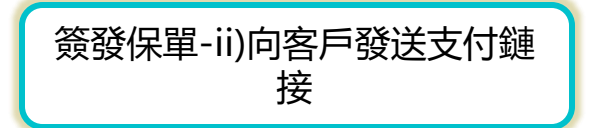

 點擊【支付】鏈接 Make Payment Link后,您的客戶將會被導航到QBE的 支付頁面,其中將會包括購買產品的條款及細則

客服同意並確認其保單及保費的條款細節後 他們就可以點擊【繼續支付】Continue to Pay 以進行信用卡支付

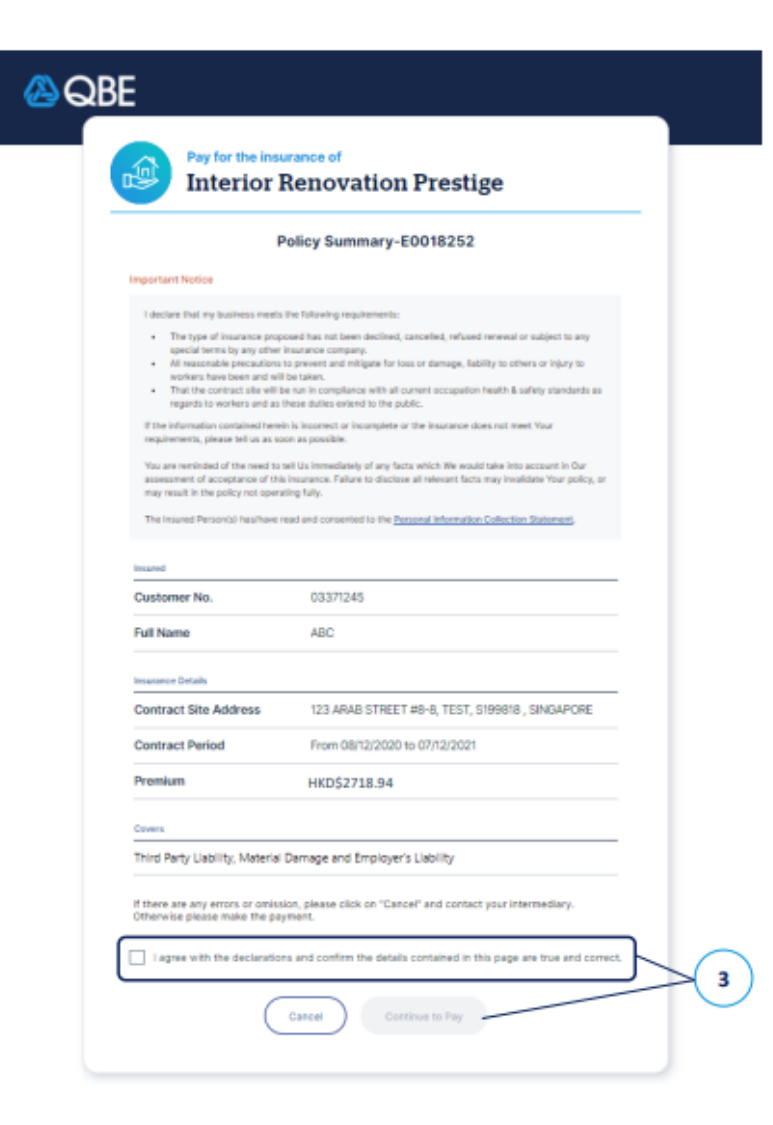

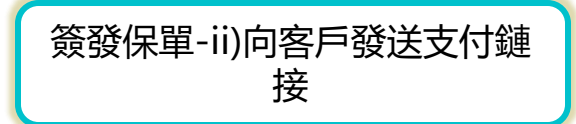

## 4. 一旦付款被接納,保單就會即使發出,保單編號將會出現在確認頁面中

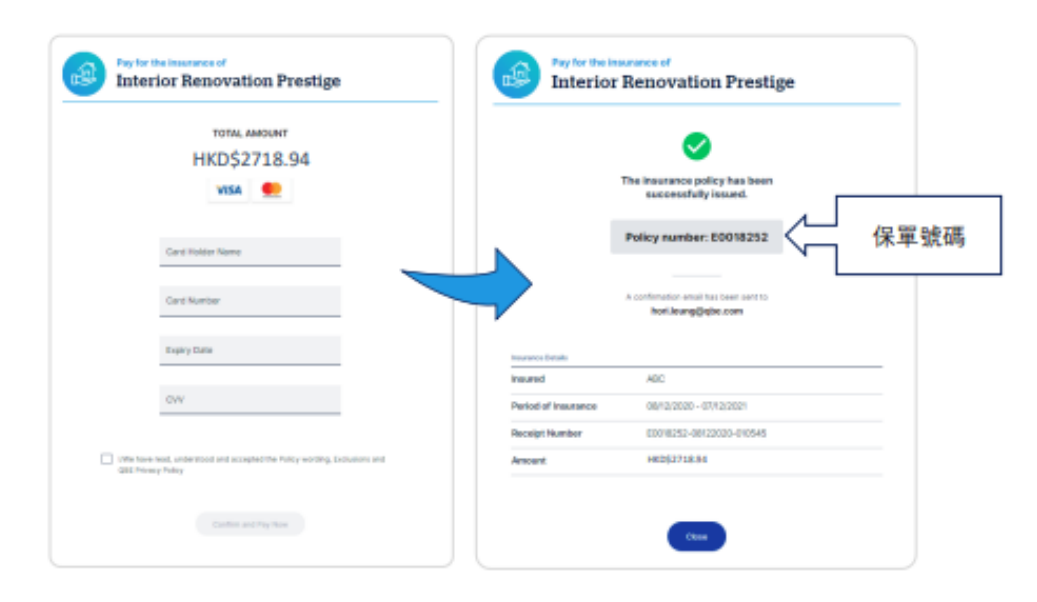

## 您和您的客戶將會收到保單付款通知和收據的電郵 Policy Payment Receipt Emails

| Qnect - Interior Renovation Prestige E0018251 Policy Document                              | t                 |                 |                             |                |
|--------------------------------------------------------------------------------------------|-------------------|-----------------|-----------------------------|----------------|
| Q QnectAsia@abe.com<br>To @ client@testing.com                                             | ← Reply           | ≪) Reply All    | -> Forward<br>Mon 7/12/2020 | •••<br>5:54 PM |
| Tax Invoice - Client Copy-ASIAUAT12266260.pdf<br>28 KB Receipt-ASIAUAT12266257.pdf         | f                 | ~               |                             |                |
| Schedule - Client Copy-ASIAUAT12266258.pdf<br>67 KB Policy Wording-ASIAUAT12266<br>500 KB  | 6262.pdf          | ~               |                             |                |
| Dear TESTING,                                                                              |                   |                 |                             |                |
| Thank you for insuring with QBE. We advise that you read the Policy Wording.               |                   |                 |                             |                |
| If you have any enquiries on the coverage, Policy Schedule and Policy Wording, please do n | not hesitate to c | ontact your int | ermediary AON O             | N.             |
| Please find your policy documents attached.                                                |                   |                 |                             |                |
|                                                                                            |                   |                 |                             |                |

## iii) 簽發保單

這種付款方式意味著保險費用的支付將會按照您目前與QBE的協議進行結算。 一旦確認,保單將會即時簽發

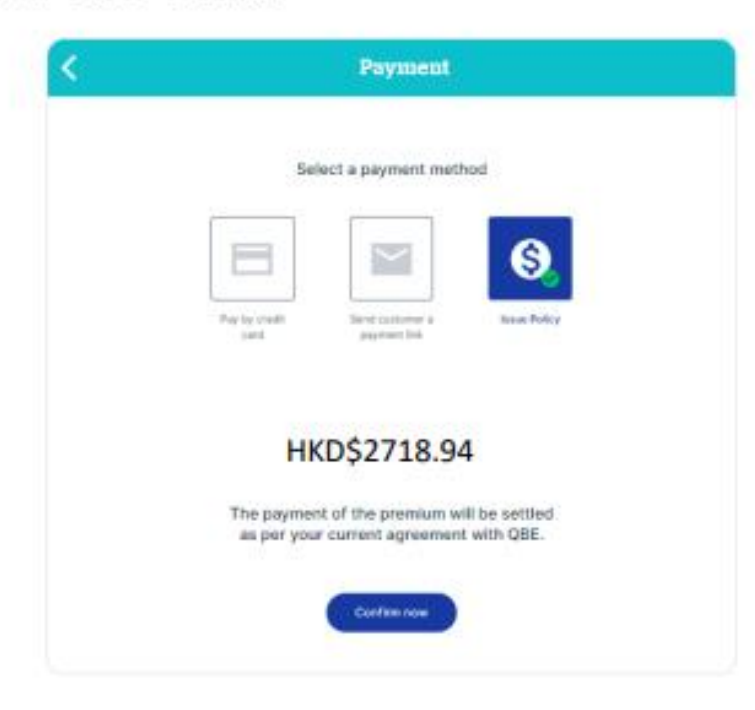

如果您以信用卡 (當場) 付款或選擇簽發保單後,您將會被引導到以下頁面,以 確認已使用生成的保單編號及確認簽發保單

| iterior Renovation | •                           |                              | 2                               | 0    |  |
|--------------------|-----------------------------|------------------------------|---------------------------------|------|--|
| Prestige           |                             |                              |                                 | 1999 |  |
|                    | Finish                      |                              |                                 |      |  |
|                    |                             |                              |                                 |      |  |
|                    |                             | The insurance p<br>successfu | policy has been<br>illy issued. |      |  |
|                    | Policy number: E0018251     |                              |                                 |      |  |
|                    |                             | cilent@                      | testing.com                     |      |  |
|                    | Pulling Defaults            | 0300077                      | 30237009870                     |      |  |
|                    | Inswed                      | TEETNO                       |                                 |      |  |
|                    | Particid of Insurance       | (J7/12/2020                  | 1505/07/90-                     |      |  |
|                    | Heceipt Number              | 60018281-0                   | encocoro-descen                 |      |  |
|                    | Constraint Constraint State | Live an                      | 10.04                           |      |  |

請注意,一旦保單已經簽發,相關的報價狀態將會在報價頁面中更新為【已簽發】 Policy In Force。請在 管理保單 Policy Admin > 保單搜尋 Find Policy 中搜尋已 簽發的保單